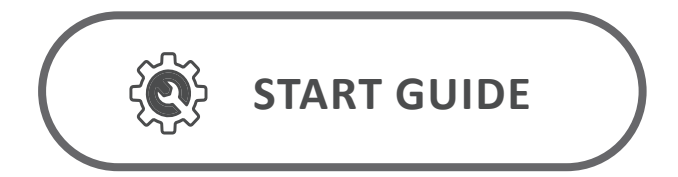

## $\mathbf{O}$ A T T E N T I V E

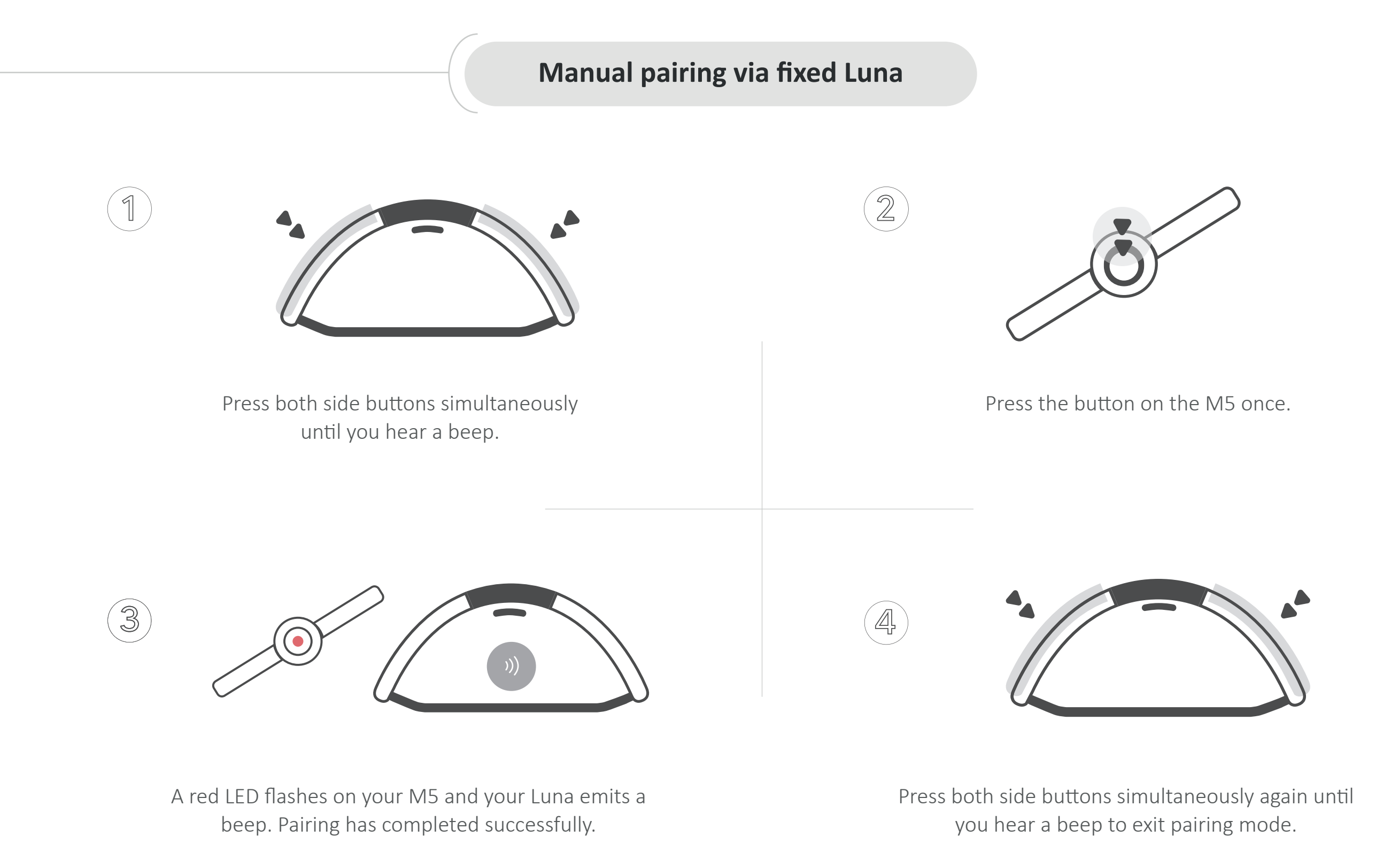

## Pairing via the MyATTENTIVE platform

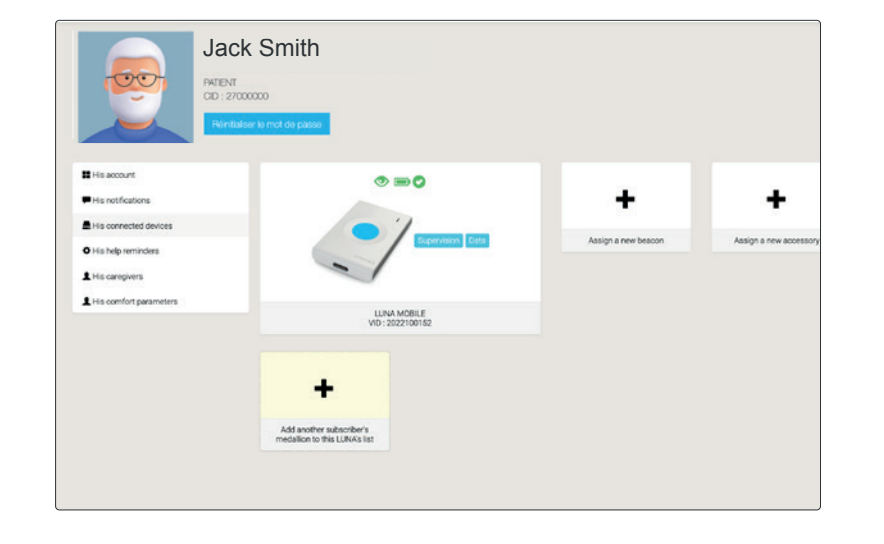

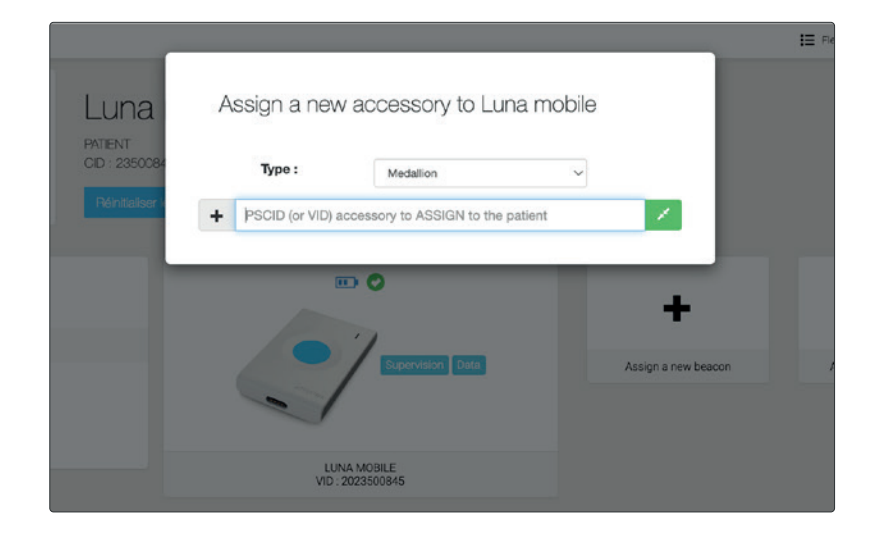

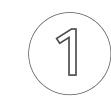

Go into the client's fixed or mobile device file, click on **"Add a new device".**  2

Insert the medallion's **VID number** (digits only). Click the green button to confirm. If a line appears in the drop-down menu, select it.

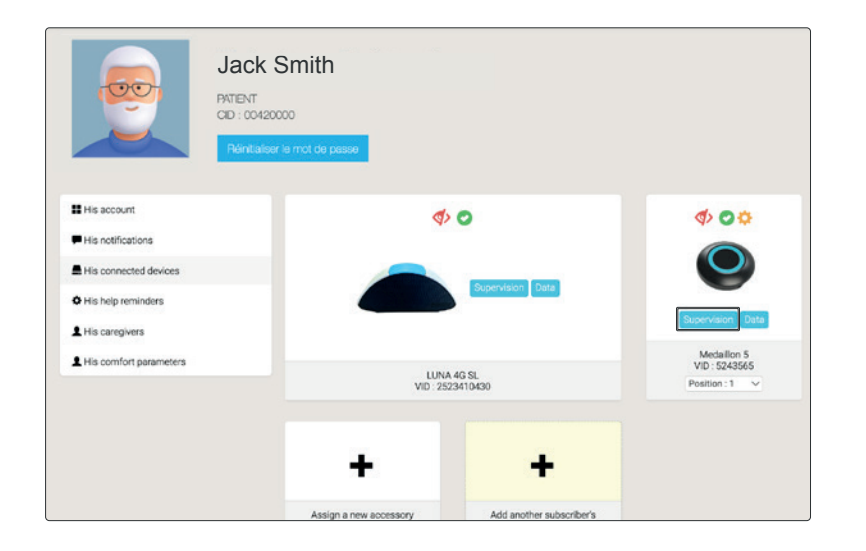

Cli

3

Click on **"supervision"** for the M5 medallion.

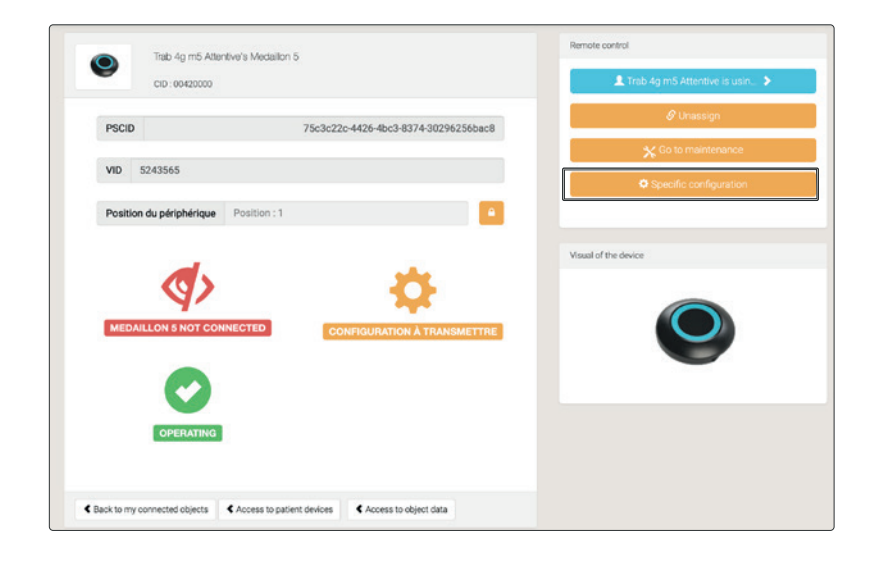

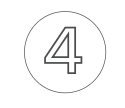

Click on **"specific configuration"** to set up advanced functionalities.

## M5 Specific configuration

| pecific configuration pendant 5 PSCID: 75c3c22c-4426-4bc3-6374-30296256bac8 VID: 5243565 CID: 00420000 |  |
|----------------------------------------------------------------------------------------------------|--|
| Protocol V5                                                                                            |  |
| arms                                                                                                   |  |

Advanced functions are configured remotely from your platform or the MyATTENTIVE app:

- ▷ Inactivity detection (time bracket)
- ▷ Activate the vibration option
- ▷ Indoor tracking (Beacon)
- ▷ Firmware update

| Location of the person                                                                                                    | None                                                                      |    |
|----------------------------------------------------------------------------------------------------|---------------------------------------------------------------------------|----|
| utomatic alarms                                                                                                    |                                                                           |    |
| Detection mode of the p                                                                                                    | person's inactivity Timeslot                                              | 0  |
| neslot                                                                                                    |                                                                           |    |
| 20h 01h 02h 03h                                                                                                    | 0en 06n 00n 00n 0en 10n 11n 12n 13n 14n 15n 10n 17n 10n 19n 20n 21n 22n 2 | 3n |
|                                                                                                    |                                                                           |    |
|                                                                                                    |                                                                           |    |
|                                                                                                    |                                                                           |    |
| Durée d'annulation d'un                                                                                                    | ne alarme automatique 10 8                                                |    |
| Durée d'annulation d'ur                                                                                                    | ne alarme automatique 10 s                                                |    |
| Durée d'annulation d'un<br>Activation du vibreur                                                                                                    | ne alarme automatique 10 s<br>YES                                         |    |
| Durée d'annulation d'un<br>Activation du vibreur<br>Sensibilité du vibreur                                                                          | e alarme automatique 10 s<br>YES<br>Average                               |    |
| Durée d'annulation d'un<br>Activation du vibreur<br>Sensibilité du vibreur<br>Person's activity                                                     | e alarme automatique 10 8<br>YES<br>Average                               |    |
| Durée d'annulation d'un<br>Activation du vibreur<br>Sensibilité du vibreur<br>Person's activity<br>Person's activity monito                         | e alarme automatique 10 s YES Average NO NO                               | 0  |
| Durée d'annulation d'un<br>Activation du vibreur<br>Sensibilité du vibreur<br>erson's activity<br>Parson's activity<br>Sensitivity of the activity  | e alarme automatique     10     8       YES                               | 0  |
| Durée d'annulation d'un<br>Activation du vibreur<br>Sensibilité du vibreur<br>Person's activity<br>Person's activity<br>Sensitivity of the activity | e alarme automatique     10     5       YES                               | 0  |

Our support team is here to help you, contact us at support@atentve-telecare.com